## **Notification Controls Access and Settings**

|               |        | الله الله الله الله الله الله الله الله      | ÷      |      |
|---------------|--------|----------------------------------------------|--------|------|
| ces & Links 🗸 | Course | View as Student                              | Change |      |
|               |        | Profile<br>Notifications<br>Account Settings |        |      |
| P.C.          | - der  | Log Out                                      |        |      |
| Care de conse | ~~~~~  |                                              |        | ~~~~ |

1. Click on your name in the upper right hand corner of you course home page and select "Notifications" on the drop down menu:

2. Find "Instant Notification" about half way down this page and then select the items you want notifications send for. (Or uncheck to stop them from being sent.)

| Notifications                                                                                                    |       |              |
|----------------------------------------------------------------------------------------------------|-------|--------------|
| Control how you receive notifications about activity in your courses. You can receive a periodic summary of activity, or receive instant notifications as things happen. |       |              |
| Contact Methods                                                                                                    |       |              |
| Email Address                                                                                                    |       |              |
| Send email notifications to: james.wilkison@ung.edu 👕                                                                                                    |       |              |
| Change your email settings                                                                                                    |       |              |
| Mobile Number                                                                                                    |       |              |
| Register your mobile                                                                                                    |       |              |
| Summary of Activity                                                                                                    |       |              |
| Email me a summary of activity for each of my courses.                                                                                                    |       |              |
|                                                                                                    |       |              |
| How often?                                                                                                    |       |              |
| Never 🗸                                                                                                    |       |              |
|                                                                                                    |       |              |
| Instant Notifications                                                                                                    |       | <b>C</b> 145 |
|                                                                                                    | Email | SMS          |
| Announcements - announcement updated                                                                                                    |       |              |
| Announcements - new announcement available                                                                                                    |       |              |
| Assignments - submission folder due date or end date is 2 days away                                                                                                    |       |              |
| Content - content item created                                                                                                    |       |              |
| Content - content item updated                                                                                                    |       |              |
| Content - content overview updated                                                                                                    |       |              |
| Discussions - new post in a forum, topic, or thread that I subscribed to in instant notifications                                                                        |       |              |
| Grades - grade item released                                                                                                    |       |              |
| Grades - grade item updated                                                                                                    |       |              |
| Quizzes - quiz end date is 2 days away                                                                                                    |       |              |
| Customize Notifications                                                                                                    | ~~~~~ |              |